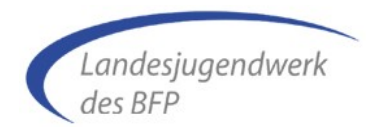

## Merkblatt zur Beantragung einer Juleica

Der Antrag auf Ausstellung und Verlängerung einer Juleica kann nur online gestellt werden unter:

#### www.juleica-antrag.de

Hier musst Du dich mit Deinem Namen und Deiner Email-Adresse registrieren. Das Passwort zum Einloggen wird Dir per Mail umgehend versendet.

Nach dem Du Dich angemeldet hast, erhältst Du folgende Auswahl:

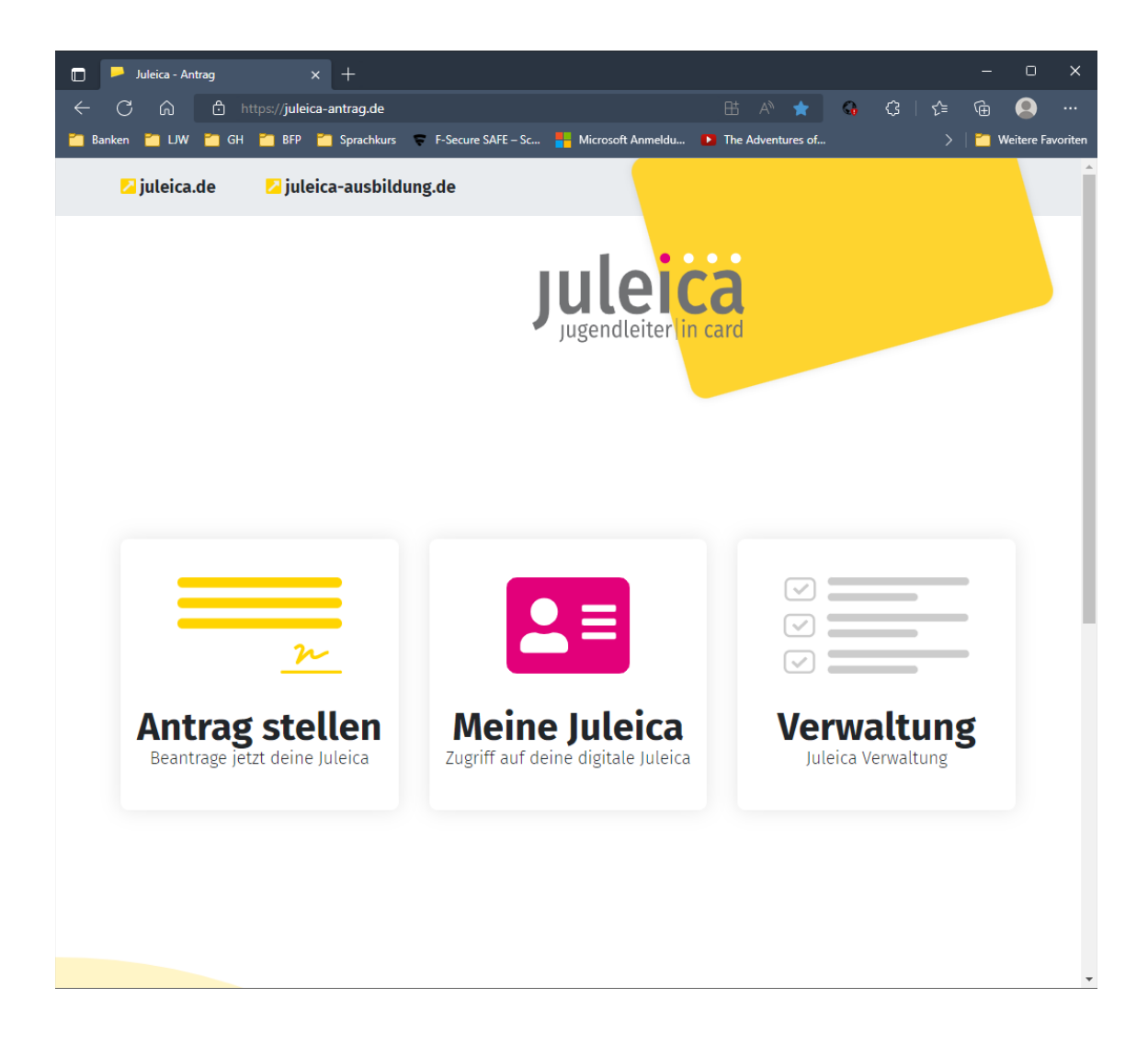

Wähle "Antrag stellen" aus.

www.juleica-antrag.de

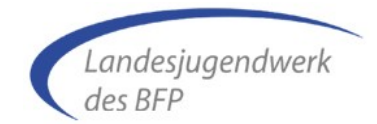

#### Persönliche Daten

Du erhältst das Eingabefenster für die persönlichen Daten.

| 🗸 E-Mail              | Personliche Daten                                          |        |
|-----------------------|------------------------------------------------------------|--------|
| Ĭ                     | Bitte gib deine persönlichen Daten zur Beantragung der Jul | leica  |
| Persönliche Daten     | ein.                                                       |        |
|                       | Nachdem du den Antrag abgeschickt hast, wird dieser gepr   | üft    |
| Träger und Ausbildung | und anschließend zur Druckerei weitergeleitet. Grundsätzli | ch     |
|                       | wird deine hier eingegebene Adresse für den Postversand    |        |
| Zusammenfassung       | demer Juteica verwendet.                                   |        |
|                       | Du willst deine Juleica verlängern? Dann klicke hier       |        |
|                       | Vorname*                                                   |        |
|                       |                                                            |        |
|                       |                                                            |        |
|                       | Nachname*                                                  |        |
|                       |                                                            |        |
|                       |                                                            |        |
|                       | Straße und Hausnummer*                                     |        |
|                       |                                                            |        |
|                       |                                                            |        |
|                       | Plz und Ort*                                               |        |
|                       |                                                            |        |
|                       |                                                            |        |
|                       | Geburtetag*                                                |        |
|                       | Gebuitstag                                                 |        |
|                       | TT.mm.jjjj                                                 |        |
|                       | E-Mail                                                     | ändern |
|                       | simonewagner.sw@web.de                                     |        |

Erfasse bitte alle geforderten persönlichen Angaben.

Handelt es sich um einen Antrag auf Verlängerung kannst Du über den Link <u>Du willst deine</u> Julieca verlängern? Dann klicke hier die Kartennummer der bisherigen Juleica erfassen.

| Nummer deiner abgelaufenen Juleica                                                                       | Nummer unbekannt? |
|----------------------------------------------------------------------------------------------------|-------------------|
| Du kannst deinen Folgeantrag auch ohne Nummer ste<br>unterscheidet nicht zwischen Erst- und Folgeantrag. | ellen. Das System |

#### Juleica-Antrag

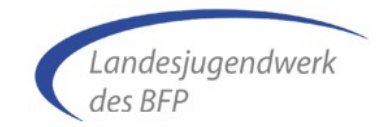

www.juleica-antrag.de

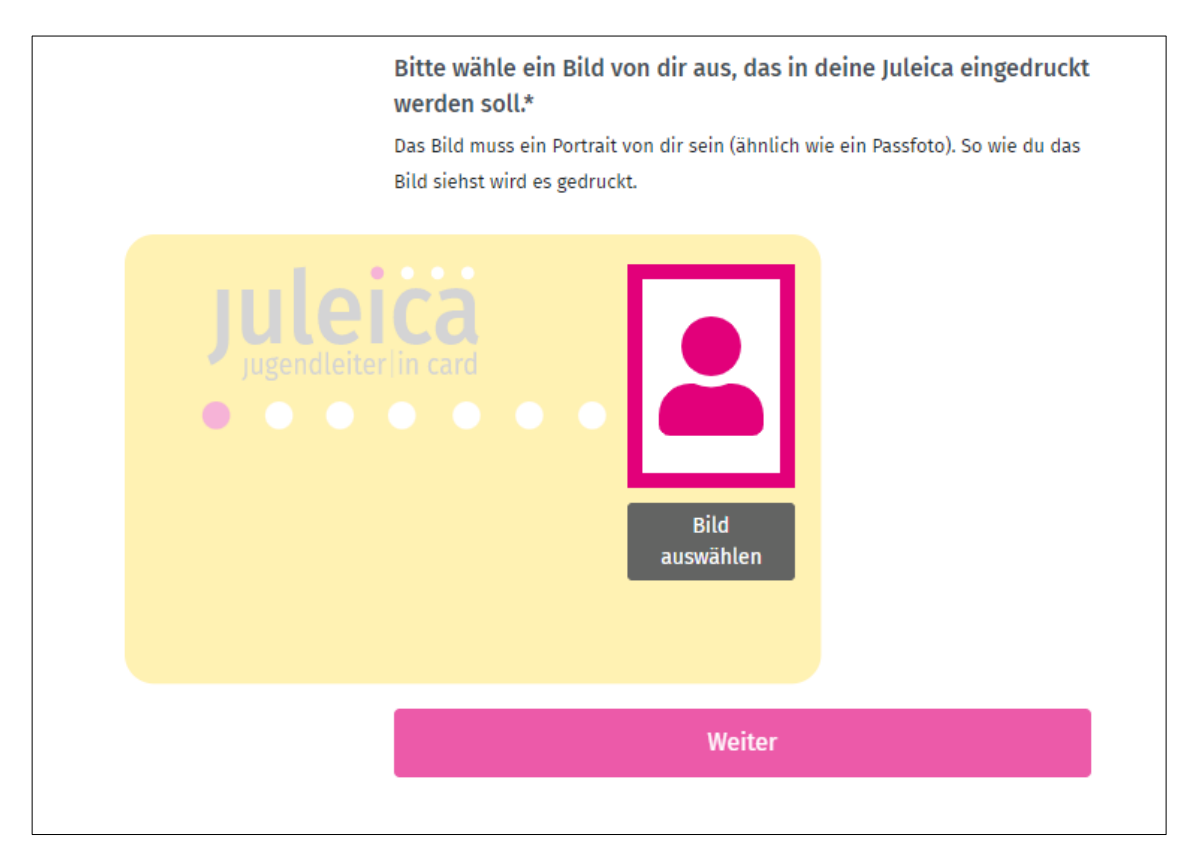

Lade im unteren Bereich ein Passbild von Dir hoch und gehe mit <Weiter> zum nächsten Schritt "Träger und Ausbildung".

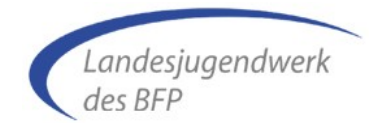

#### Träger und Ausbildung

Das Landesjugendwerk BW des BFP ist als Träger in der Liste enthalten, jedoch unter dem Namen "Landesjugendwerk" unter den vielen Einträgen schwierig zu finden.

Gebe daher in das Suchfeld z.B. "BW des BFP" ein.

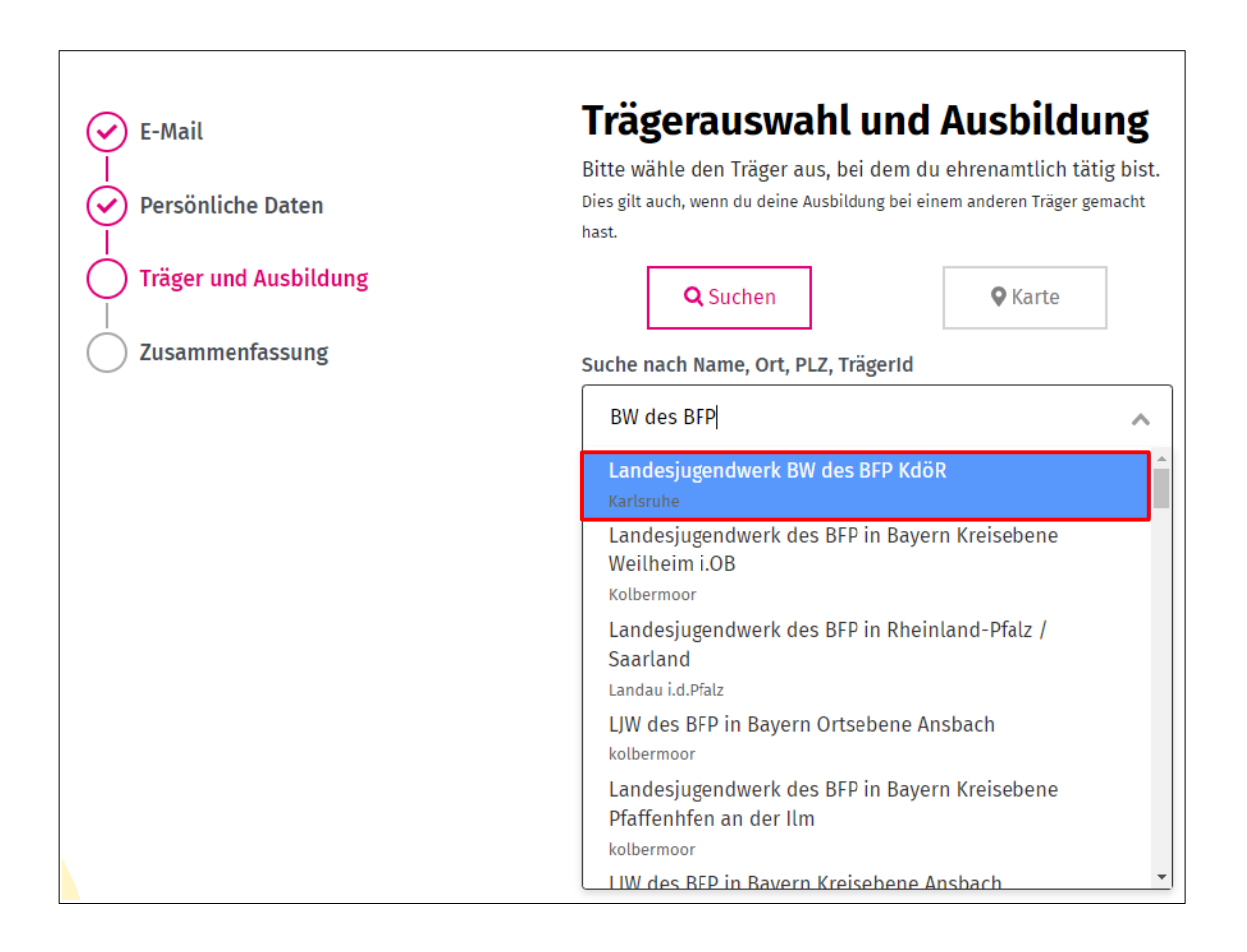

Wähle den Eintrag "Landesjugendwerk BW des BFP KdöR" aus, erhältst Du weitere Felder.

#### Juleica-Antrag

www.juleica-antrag.de

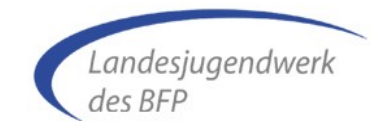

| E-Mail                | <b>Trägerauswahl und Ausbildung</b><br>Bitte wähle den Träger aus, bei dem du ehrenamtlich tätig bist.<br>Dies gilt auch, wenn du deine Ausbildung bei einem anderen Träger gemacht |
|-----------------------|----------------------------------------------------------------------------------------------------|
|                       | hast.                                                                                                    |
| Träger und Ausbildung | Q Suchen Q Karte                                                                                                    |
| Zusammenfassung       | Suche nach Name, Ort, PLZ, TrägerId                                                                                                    |
|                       | Landesjugendwerk BW des BFP KdöR 🗙 🗸                                                                                                    |
|                       | Du kannst deinen Träger nicht finden? Dann klicke bitte hier                                                                                                    |
|                       | Bitte beschreibe, bei welchem Träger, wann und in welcher Form<br>du die <b>Ausbildung</b> (bzw. im Fall eines Verlängerungsantrags die<br>Fortbildung) absolviert hast.*           |
|                       | Bitte lade Dokumente (Bilder oder PDF) hoch, die deine<br>Ausbildung belegen (bzw. im Fall eines Verlängerungsantrags<br>deine Fortbildung) oder fotografiere sie ab.               |
|                       | Dateien hierherziehen oder klicken um hochzuladen                                                                                                    |
|                       | Weiter                                                                                                    |

Bitte erläutere Deine Juleica-Ausbildung und führe die dafür besuchten Kurse auf.

Voraussetzungen für den Erhalt der Juleica sind:

- Juleica-Kurs mit mind. 30 Zeitstunden (Erstantrag) bzw. mind. 8 Zeitstunden (Verlängerung)
- Erste-Hilfe-Kurs
- Bescheinigung der Gemeinde über die aktive Mitarbeit

Bitte lade alle dazugehörigen Dokumente/Nachweise hoch, z.B.

- Juleica-Kurs(e)
- Erste-Hilfe-Kurs,
- Bescheinigung der Gemeinde über die aktive Mitarbeit.

# Juleica-Antrag

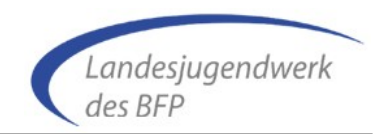

www.juleica-antrag.de

Bestätige Deine Angaben mit <Weiter> kommst Du zum letzten Schritt "Zusammenfassung".

### Zusammenfassung

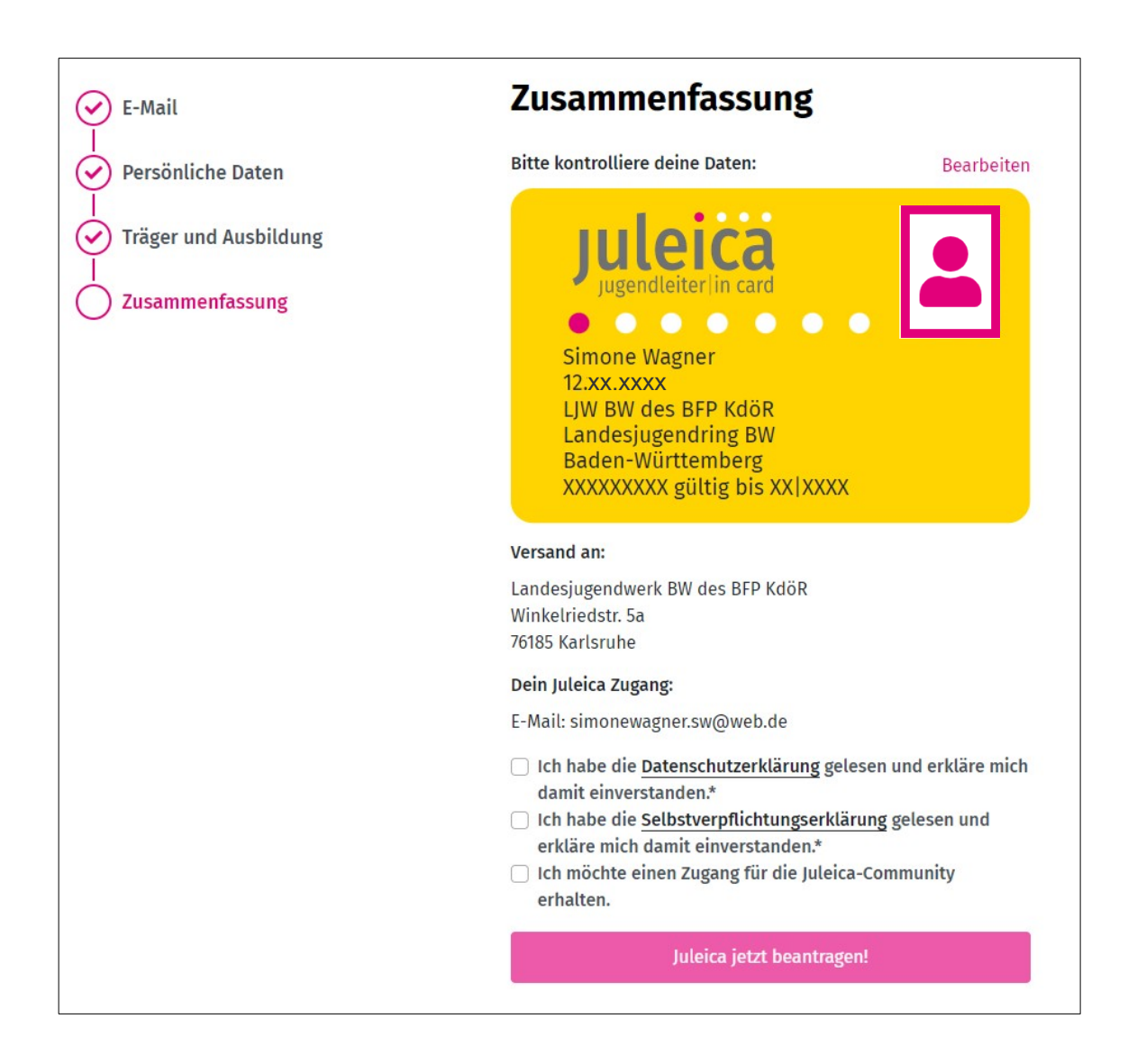

Aktiviere die erforderlichen Einverständniserklärungen und schließe den Antrag mit <Juleica jetzt beantragen!> ab.